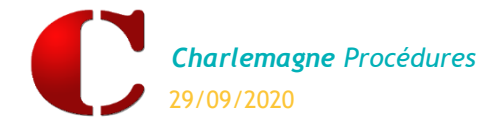

Administratif : Echange de données avec GABRIEL

## INTRODUCTION

GABRIEL est une application nationale de gestion des bases élèves du <u>2<sup>2ND</sup> degré</u> pour l'enseignement catholique. Un fichier d'export de cette base élève généré par **Charlemagne** doit être obligatoirement remonté vers le site internet de l'académie.

> Attention : Cette remontée est automatique. Le fichier XML sera envoyé et importé automatiquement dans GABRIEL en utilisant le port SFTP 20 et 21.

Pour ANGE2D ce sont les informations issues de GABRIEL

# TRANSFERT DES ELEVES VERS GABRIEL

Charlemagne Administratif / Modules / Education Nationale / Contrôle

### 1. CONTROLE DE LA BASE ELEVES

Mesures préalables indispensables :

- Les élèves qui n'ont pas d'affectation de classe n'apparaitront pas dans le contrôle et ne seront, par conséquent, pas exportés.
- > Bien vérifier que tous les élèves ont une classe indiquée dans l'onglet « général » de leur fiche.

#### Etape 1:

Pour pouvoir exporter les élèves du 1er degré vers ANGE1D il faut que les fiches élèves ne comportent aucune anomalie donc il est nécessaire d'effectuer un contrôle.

Sélectionner l'établissement à contrôler.

| Liste des établissements sélectionr<br>Lycée Général - 08         | Anomalie(s)                                            |                                      |
|-------------------------------------------------------------------|--------------------------------------------------------|--------------------------------------|
| Elève(s) conforme(s)<br>Total 0<br>Scolarisé 0<br>Non Scolarisé 0 | Elève(s) non conforme(s)   Elève(s) sélectionné(s)   O |                                      |
|                                                                   |                                                        | Contrôle des élèves                  |
|                                                                   |                                                        | Confirmez-vous le contrôle des élève |

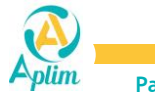

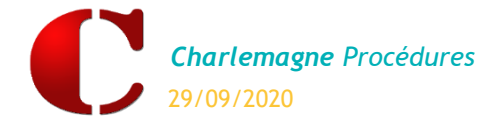

Administratif : Echange de données avec GABRIEL

/

### Etape 2 :

- > A ce stade, deux messages peuvent être possibles :
  - ✓ soit les élèves n'ont aucune anomalie et sont donc conformes

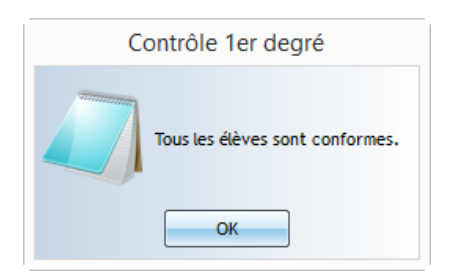

✓ soit en cas d'anomalie un compte-rendu du contrôle académique apparait.

| iste des établissements sélectionnables<br>ycée Général - 08-                                                              | omalie(s)<br>wec détails | - <b>B</b><br>- <b>B</b><br>- <b>B</b><br>- <b>B</b> |  |
|----------------------------------------------------------------------------------------------------|--------------------------|------------------------------------------------------|--|
| Elève(s) conforme(s)<br>Total 0<br>Scolarisé 0<br>Non Scolarisé 0<br>Elève(s) non co<br>Elève(s) non co<br>Elève(s) sélect | ionné(s)                 | CARPENTIER Matheo                                    |  |
| BEEBEAErreur - Bloc-notes<br>chier Edition Format Affichage Aide                                                           | 36                       |                                                      |  |

Elève CARPENTIER Mathéo : Incohérence entre l'établissement de l'année dernière (hors académie) et son type (dans l'académie). Elève CARPENTIER Mathéo : La formation (MEF) antérieure n'est pas ouverte dans l'année scolaire, fermeture le 31/08/2019

Cliquer 2 fois sur le nom de l'élève pour modifier la fiche en anomalie jusqu'à disparition du gyrophare 릚

| Contrôle de la base élève                                                               | ×       | C Elève en anomalie       | X                 |             |       |
|-----------------------------------------------------------------------------------------|---------|---------------------------|-------------------|-------------|-------|
| Liste des établissements sélectionnables Lycée Général - 08  Anomalie(s)  Avec détails  | <b></b> |                           |                   |             |       |
| C Visualisation des élèves : Ordre Alphabétique                                         |         |                           | 12100             |             | <br>× |
| Gén                                                                                     | éral C  | omplément Infos Comp. 201 | 19-2020 2021-2022 | Facturation | -     |
| CARPENTIER Mat                                                                          | héo (1  | GB)                       |                   |             |       |
| CARPENTIER Stephanie (Mile)           Mère et Beau-père         Image: Carpentie (Mile) |         | Site                      | uation Scolaire   |             |       |

Après avoir effectué toutes les modifications relancer le contrôle jusqu'à ce que le cadre «élève(s) non conforme(s) » soit égal à zéro.

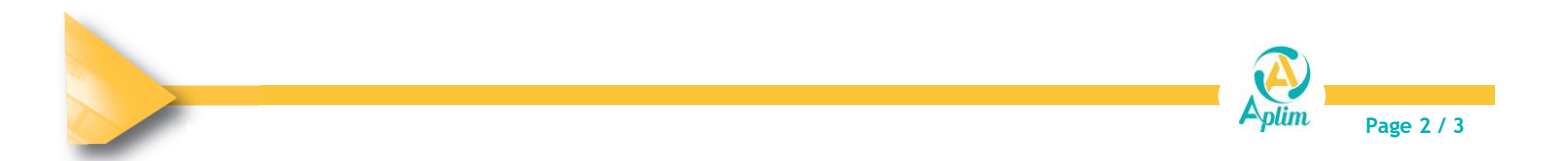

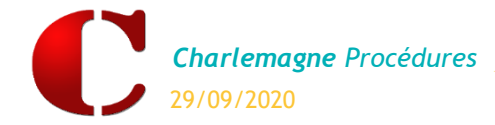

Administratif : Echange de données avec GABRIEL

## 2. EXPORTER LA BASE ELEVES

### Charlemagne Administratif / Modules / Gabriel

Etape 1 : Une fenêtre indique le chemin de l'export des fichiers :

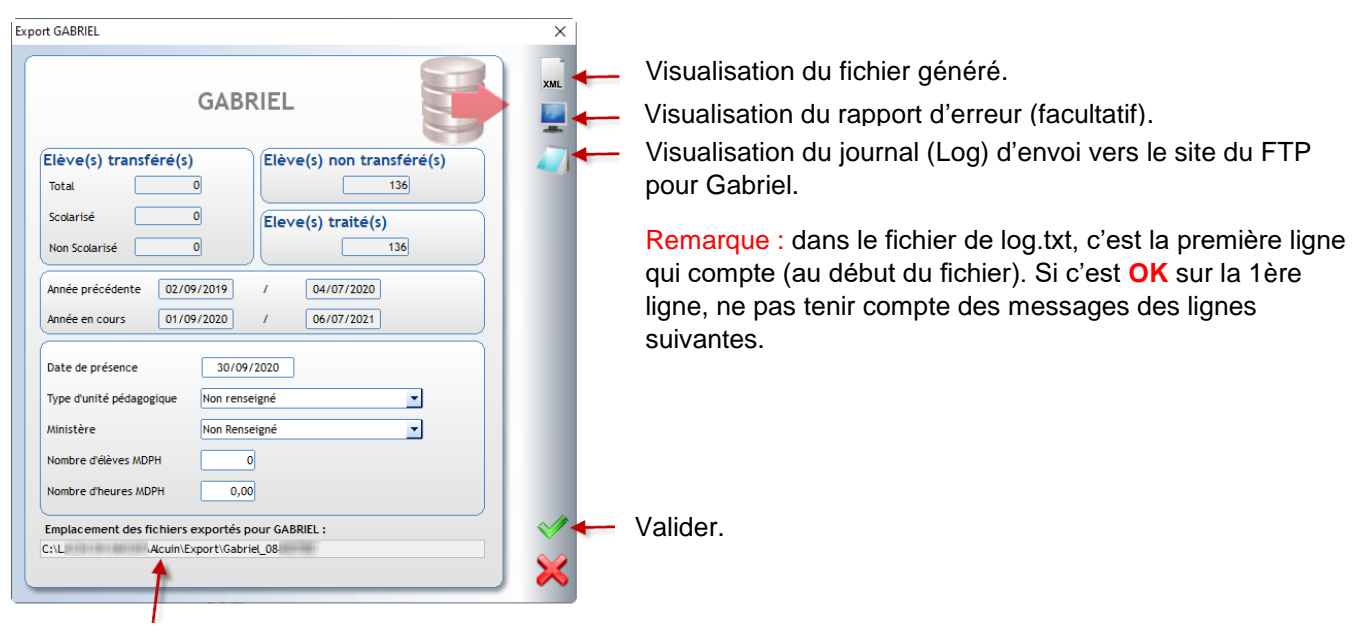

Par défaut **Charlemagne** enregistre les fichiers ainsi générés dans un dossier comportant le numéro RNE de l'établissement.

Etape 2 : Un message confirme que l'export s'est bien déroulé et indique le chemin où a été généré le fichier.

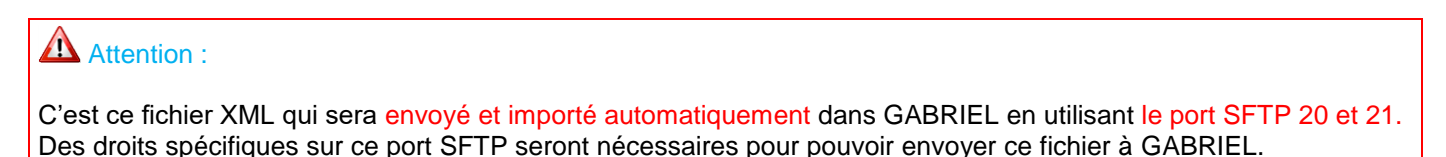

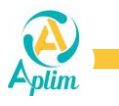